|                                                                                           |                                                                                                    | 6/ISR Solicitu                                                     | ud de autorización pa                                                     | ra emitir monederos electrónicos.                                                                                                    |                                    |                                            |                      |  |  |
|-------------------------------------------------------------------------------------------|----------------------------------------------------------------------------------------------------|--------------------------------------------------------------------|---------------------------------------------------------------------------|----------------------------------------------------------------------------------------------------|------------------------------------|--------------------------------------------|----------------------|--|--|
| Trámite                                                                                   |                                                                                                    |                                                                    | Descripción del trámite o servicio                                        |                                                                                                    |                                    | Monto                                      |                      |  |  |
| Servici                                                                                   | • ()                                                                                                    | Presenta tu solic                                                  | titud de autorización p                                                   | ara emitir monederos electrónicos.                                                                                                    | •                                  | Gratuito<br>Pago<br>derechos<br>Costo:     | de                   |  |  |
| 2                                                                                         | Quién pue                                                                                                    | ede solicitar el trámi                                             | te o servicio?                                                            | ¿Cuándo se pre                                                                                                    | senta?                             |                                            |                      |  |  |
| Persona                                                                                   | as morales.                                                                                                    |                                                                    |                                                                           | Cuando obtengas el oficio con el que acredites cumplir con<br>los requisitos tecnológicos para ser emisor de monederos<br>electrónicos. |                                    |                                            |                      |  |  |
| ٦ċ                                                                                        | ónde pued                                                                                                    | lo presentarlo?                                                    | En el Portal del SA<br>www.sat.gob.mx                                     | SAT, a través de:                                                                                                    |                                    |                                            |                      |  |  |
|                                                                                           |                                                                                                    | INFORM                                                             | ACIÓN PARA REALIZ                                                         | ZAR EL TRÁMITE O SERVICIO                                                                                                    |                                    |                                            |                      |  |  |
|                                                                                           |                                                                                                    | ¿Qué te                                                            | engo que hacer para                                                       | realizar el trámite o servicio?                                                                                                    |                                    |                                            |                      |  |  |
| tr<br>50                                                                                  | <ul> <li>trámites y servicios / Contribuyentes autorizados / Monederos electrónicos / Autorización y selecciona, según sea el caso:</li> <li>Para combustibles: Autorización para emitir monederos electrónicos de combustibles y en el apartado Pasos a seguir da clic en Ingresa, o bien, selecciona la siguiente liga:<br/>https://wwwmat.sat.gob.mx/tramites/login/73332/presenta-tu-solicitud-de-autorizacion-para-emitir-monederos-electrónicos-de-combustibles</li> <li>Para valos do doconorso: Autorización para emitir monederos electrónicos do valos do doconorso: Autorización para emitir monederos electrónicos do valos do doconorso; Autorización para emitir monederos electrónicos do valos do doconorso; Autorización para emitir monederos electrónicos do valos do valos do doconorso; Autorización para emitir monederos electrónicos do valos do valos do valos do valos do valos do valos do valos do valos</li></ul>           |                                                                    |                                                                           |                                                                                                    |                                    |                                            |                      |  |  |
|                                                                                           | apartado <b>Pasos a seguir</b> da clic en <b>Ingresa</b> , o bien, selecciona la siguiente liga:<br><u>https://wwwmat.sat.gob.mx/tramites/login/16074/presenta-tu-solicitud-de-autorizacion-para-emitir-monederos-</u><br><u>electronicos-de-vales-de-despensa</u>                                                                                                    |                                                                    |                                                                           |                                                                                                    |                                    |                                            |                      |  |  |
| 2. C<br>3. E<br><b>C</b>                                                                  | Captura tu RFC, Contraseña, el captona y selecciona Enviar, o bien, selecciona e tirma y elige Enviar.<br>En caso de realizar tu trámite por primera vez, lee los TÉRMINOS Y CONDICIONES DE USO DEL SISTEMA DE<br>CONSULTAS Y AUTORIZACIONES - CONDICIONES GENERALES y elige Acepto                                                                                                    |                                                                    |                                                                           |                                                                                                    |                                    |                                            |                      |  |  |
| 4. S<br>m<br>do                                                                           | Selecciona Autorizaciones; en Modalidad se despliega el catálogo y selecciona Autorización para emitir<br>monederos electrónicos de combustible o Autorización para emitir monederos electrónicos de vales de<br>despensa, según sea el caso y elige Siguiente                                                                                                    |                                                                    |                                                                           |                                                                                                    |                                    |                                            |                      |  |  |
| 5. P<br>a<br>B<br>A<br>e<br>e<br>e<br>s<br>c<br>f<br>c<br>f<br>c<br>f<br>c<br>f<br>c<br>· | <ul> <li>despensa, según sea el caso, y elige Siguiente.</li> <li>Paso 1 Datos del solicitante, verifica que tus datos sean correctos, de no ser así, realiza el trámite correspondiente a través de los canales oficiales antes de continuar y de ser correctos selecciona Siguiente; Paso 2 Personas relacionadas, en su caso, captura el RFC de la persona autorizada para oír y recibir notificaciones, selecciona Buscar, a continuación, captura el RFC de la persona autorizada para oír y recibir notificaciones, selecciona Buscar, en caso de que no sea válido el RFC capturado, aparecerá un mensaje indicando que el RFC no se encontró en el sistema de RFC Ampliado, favor de ingresar sus datos, en este caso deberá capturar el correcto; el aplicativo te permite registrar un máximo de 5 personas para oír notificaciones y de las personas involucradas (en su caso), por lo que deberás repetir estos pasos hasta completarlas, aparecerá el nombre de las personas que agregate, mismas que podrás eliminar de ser necesario si marcas el recuadro y seleccionas Eliminar. En el formulario se muestra la información de las personas involucradas, por lo que, si requiers agregarla, requisita el tipo de persona: Persona física, Persona moral o Residente en el Extranjero, así como, el RFC o Número de Identificación Fiscal y elige las opciones Agregar y Siguiente; el sistema te genera un número temporal, sin validez legal; sin embargo, te servirá para poder identificar la promoción. El número de asunto oficial será asignado al momento de que firmas la promoción, por lo que contarás con un plazo de 3 días naturales para concluir y firmar, en caso de no dar cumplimiento, la solicitud será eliminada; Paso 3 Ingresar datos de la promoción captura la siguiente información:</li> <li>Monto de la operación u operaciones objeto de la promoción. En caso de que la operación no tenga monto, deja el campo en cero.</li> <li>Señala todos los hechos y circunstancias relacionados con la promoción y acompaña los documentos e información que soporten tales hechos o c</li></ul> |                                                                    |                                                                           |                                                                                                    |                                    |                                            |                      |  |  |
| 6. E                                                                                      | lige <b>Siguie</b><br>evisa la info<br>diuntarás ()                                                                                                    | nte; Paso 4 Ingresa<br>rmación capturada, y<br>de tu equipo de cói | r datos adicionales, s<br>/ elige Siguiente; Pas<br>mputo o cualquier dis | selecciona <b>Sí o No</b> a cada una de la<br>o <b>5 Seleccionar documentos</b> , esco<br>spositivo donde se ubique) activa l           | s situaci<br>ge la do<br>a casilla | ones plantea<br>cumentación<br>a Documenta | das,<br>que<br>ación |  |  |

Relacionada y elige **Siguiente**; **Paso 6 Adjuntar documentos**, en Tipo de documento despliega el menú, selecciona Documentación Relacionada y **Adjunta**r; Selecciona el documento que acompañará a tu promoción, y elige **Abrir**. En seguida visualizarás un mensaje de Documento Adjuntado, selecciona **Acepta**r; el sistema mostrará un aviso, el cual indica que el Documento fue adjuntado correctamente. Para confirmar, elige **Ver**, repite **Paso 7**, **Adjuntar documentos** hasta que subas todos los archivos que sean necesarios, y elige **Siguiente**; **Paso 8 Firmar promoción**, captura los datos de tu e.firma y elige **Firmar**. En seguida el sistema te va a generar en formato PDF: i) Acuse de recepción de promoción, el cual incluye el Número de Asunto con el cual podrás consultar el estatus de tu solicitud en cualquier momento, ii) Acuse de términos y condiciones y iii) Constancia de firmado electrónico de documentos.

7. Para salir de tu buzón tributario, elige Cerrar sesión.

En caso de que desees enviar documentación adicional, una vez que hayas registrado tu solicitud de autorización, ingresa a: <u>https://wwwmat.sat.gob.mx/tramites/login/01324/incrementa-la-informacion-de-tu-tramite-de-consulta-de-autorizacion-en-</u>

linea

- 1. Selecciona Ingresa.
- Captura tu RFC, Contraseña, el captcha y selecciona Enviar, o bien, selecciona e.firma y elige Enviar; en el apartado Consultar Asunto, captura el Número de Asunto con el que quedó registrada tu solicitud y elige Buscar, también podrás realizar la búsqueda por Tipo de Asunto o por la Fecha de Recepción de la Promoción (Fecha Inicio y Fecha Fin).
- 3. Para adjuntar documentación, elige sobre la solicitud, Consultar Documentos y en tipo de documento, selecciona Documentación Relacionada, selecciona Adjuntar; elige Seleccionar, el documento y elige Abrir, en seguida selecciona Adjuntar, visualizarás un mensaje de Documento Adjuntado elige Aceptar; el sistema mostrará un aviso, el cual indica que el Documento fue adjuntado correctamente, para confirmar, selecciona en Ver, repite este paso hasta que hayas adjuntado todos los archivos que sean necesarios; por último, captura los datos de tu e.firma y elige Firmar, el sistema te va a generar en formato PDF: i) Acuse de recepción de promoción y ii) Constancia de firmado electrónico de documentos.
- 4. Para salir de tu buzón tributario, elige Cerrar sesión.

En caso de dar respuesta a un oficio de requerimiento, ingresa a: <u>https://wwwmat.sat.gob.mx/tramites/login/93505/localiza-tus-tareas-pendientes-derivadas-de-una-solicitud-de-consulta-o-autorizacion-en-linea</u> y continúa con los pasos del 1 al 3 del párrafo anterior.

- 1. A continuación, se muestra que el requerimiento de información fue atendido.
- 2. Selecciona en **Ver**, para visualizar los documentos que se generan al atender el requerimiento del SAT, si lo deseas, puedes imprimirlos o descargarlos.
- 3. Para salir de tu buzón tributario, elige Cerrar sesión.

# ¿Qué requisitos debo cumplir?

Archivo digitalizado que contenga:

- Prototipo del contrato con clientes contratantes de monederos electrónicos y prototipo del contrato directo de afiliación (con estaciones de servicio o comercios que enajenen despensas, según sea el caso), mismos que deberán incluir por lo menos lo siguiente:
  - Para el caso de combustibles, el objeto del contrato deberá ser exclusivamente el relacionado con la venta de combustibles para vehículos marítimos, aéreos y terrestres en territorio nacional, en las estaciones de servicio afiliadas.

Si se trata de vales de despensa, el objeto deberá ser exclusivamente el relacionado con la adquisición de despensas en territorio nacional, en los comercios afiliados.

- Especifica que los monederos electrónicos no podrán utilizarse para disponer de efectivo, intercambiarse por títulos de crédito o para adquirir bienes distintos para los que fue autorizado.
- c) Acuerdos operativos entre las partes asociadas por el sistema de pagos.
- d) Políticas de pago entre los contratantes del servicio, los emisores de monederos electrónicos y los afiliados.
- e) Términos de aplicación de comisiones que se cobrarán por el uso del monedero electrónico como medio de pago.
- f) Tipo de infraestructura que se proporcionará a los afiliados para procesar los pagos que se reciban con los monederos electrónicos.
- g) La documentación que será requerida para la identificación de los clientes o afiliados, según corresponda.
- h) En caso de que ya hayas celebrado contratos que no reúnan algunos de los requisitos anteriores, deberás realizar la adenda correspondiente. Dicha adenda será considerada como un prototipo que deberás acompañar con la solicitud de autorización.
- i) En caso de no haber celebrado previamente contratos, deberás manifestarlo expresamente.
- j) Tratándose del contrato con clientes contratantes de monederos electrónicos utilizados en la adquisición de combustibles, establece la obligación de que el cliente no solicitará CFDI a las estaciones de servicio.
- K) Tratándose del contrato directo de afiliación con estaciones de servicio, establece la obligación de conservar el CFDI de egresos y el complemento a que se refiere la regla 3.3.1.10., fracción IV y la obligación de emitir el

CFDI a que se refiere la regla 3.3.1.7., tercer párrafo, excepto en el supuesto en que el emisor autorizado y la estación de servicio enajenante, sean la misma persona, en cuyo caso, deberás de cumplir con la regla 3.3.1.10., fracción IV, tercer párrafo.

- I) Para el caso del contrato de clientes contratantes de monederos electrónicos de vales de despensa y del contrato de afiliación con comercios que enajenan despensas, debes señalar el recordatorio de las sanciones a los comercios previstas en la Ley de Ayuda Alimentaria para los Trabajadores.
- Tratándose de la solicitud de autorización para emitir monederos electrónicos de vales de despensa, de ser aplicable, prototipo de contrato con los agregadores y prototipo de contrato de afiliación de los agregadores con los comercios, los cuales deben cumplir con los requisitos señalados en el numeral anterior.
- Libro de registro de acciones nominativas y libro de variaciones de capital, en caso de que te encuentres obligada a llevarlos conforme a la LGSM, con los cuales acredites tener un capital social suscrito y pagado de por lo menos \$10,000,000.00 (Diez millones de pesos, 00/100 M.N.).

En caso de no tener la obligación de llevar el libro de variaciones de capital, deberás manifestarlo.

- 4. Contrato celebrado con el PCCFDI que proporcione dicho servicio.
- 5. Acta constitutiva, y en su caso, la modificación, debidamente inscritas en el Registro Público de Comercio, donde se acredite que, dentro de tu objeto social se encuentra la emisión de vales o monederos electrónicos, así como la última modificación o incorporación de socios o accionistas, representantes o apoderados legales, o asociados o cualquier integrante del Comité Técnico, Consejo Directivo o de Administración, o cualquiera que sea su denominación.
- 6. Si eres aspirante a emisor de monederos electrónicos de combustibles y también estación de servicios, deberás manifestar bajo protesta de decir verdad que cuando los monederos electrónicos se utilicen para adquirir combustibles que tú mismo enajenes, conservarás como parte de tu contabilidad, registros que permitan identificar que los monederos electrónicos únicamente fueron utilizados para la adquisición de combustibles, dentro del territorio nacional, y que no se utilizaron para disponer de efectivo, intercambiarse por títulos de crédito, así como para obtener bienes distintos a combustibles.

En el supuesto de ser aspirante a emisor de monederos electrónicos de vales de despensa que también enajena despensas, deberás manifestar bajo protesta de decir verdad que cuando tus monederos electrónicos se utilicen para adquirir despensas que tú mismo enajenes, conservarás como parte de tu contabilidad, registros que permitan identificar que los monederos electrónicos únicamente fueron utilizados para la adquisición de despensas, dentro del territorio nacional, y que no se utilizaron para disponer de efectivo, intercambiarse por títulos de crédito, así como para obtener bienes distintos a despensas.

- 7. Manifestación bajo protesta de decir verdad que no te ubicas en alguno de los supuestos establecidos en los artículos 69, fracciones I a V y 69-B, cuarto párrafo del CFF.
- 8. Dirección web de su página de Internet.
- 9. Tratándose de solicitantes de monederos electrónicos de combustibles, cuya actividad implique la enajenación de hidrocarburos y petrolíferos, a través de estaciones de servicio, contar con el permiso vigente expedido por la Comisión Reguladora de Energía, y que, en su caso, no se encuentre suspendido al momento de la solicitud. A efecto de dar cumplimiento al párrafo anterior, se deberá presentar el permiso correspondiente a la manifestación

A efecto de dar cumplimiento al parrato anterior, se debera presentar el permiso correspondiente a la manifestación bajo protesta de decir verdad que el mismo no se encuentra suspendido.

10. Manifestación bajo protesta de decir verdad que la persona moral, sus socios o accionistas, representantes o apoderados legales, asociados o cualquier integrante del Comité Técnico, Consejo Directivo o de Administración, o cualquiera que sea su denominación, no están sujetos a una causa penal o vinculados a un procedimiento penal o tengan sentencia condenatoria firme por la comisión de algún delito fiscal.

#### ¿Con qué condiciones debo cumplir?

- Contar con Contraseña.
- Contar con e.firma.
- Contar con buzón tributario activo.

#### SEGUIMIENTO Y RESOLUCIÓN DEL TRÁMITE O SERVICIO

|   | ¿Cómo puedo dar seguimiento al trámite o servicio?                                                                                                    | ¿El SAT llevará a cabo alguna inspección o verificación<br>para emitir la resolución de este trámite o servicio? |
|---|----------------------------------------------------------------------------------------------------|----------------------------------------------------------------------------------------------------|
| • | Si cumpliste con los requisitos para ser autorizado<br>como emisor de monederos electrónicos utilizados en<br>la adquisición de combustibles para vehículos<br>marítimos, aéreos y terrestres, o de vales de<br>despensa, a través de buzón tributario, se te notificará<br>el oficio de autorización, por lo que deberás presentar<br>la garantía en los términos señalados en el apartado<br>de "Información adicional" de esta ficha, con la<br>finalidad de que tu autorización surta efectos. | No.                                                                                                    |
| • | En el caso de que la información presentada se<br>encuentre incompleta o con errores, a través del buzón<br>tributario, se te notificará el requerimiento                                                                                                    |                                                                                                    |

| correspondiente, o en su caso, la respuesta a tu solicitud de autorización.                                                                                                    |                                                                                                    |                                                                                                    |                                                                                                    |  |  |  |  |  |  |
|----------------------------------------------------------------------------------------------------|----------------------------------------------------------------------------------------------------|----------------------------------------------------------------------------------------------------|----------------------------------------------------------------------------------------------------|--|--|--|--|--|--|
| Resolución del trámite o servicio                                                                                                    |                                                                                                    |                                                                                                    |                                                                                                    |  |  |  |  |  |  |
| La respuesta a la solicitud de autorización, se te notificará a través de buzón tributario.                                                                                                    |                                                                                                    |                                                                                                    |                                                                                                    |  |  |  |  |  |  |
| <ul> <li>Si la solicitud cumple con los requisitos, se te emitirá oficio señalando que se otorga autorización para emitir<br/>monederos electrónicos utilizados en la adquisición de combustibles para vehículos marítimos, aéreos y terrestres, o<br/>de vales de despensa, según corresponda.</li> </ul>                                                                                                    |                                                                                                    |                                                                                                    |                                                                                                    |  |  |  |  |  |  |
| <ul> <li>En caso de que la solicitud de aut<br/>de requerimiento.</li> </ul>                                                                                                    | <ul> <li>En caso de que la solicitud de autorización no cumpla con los requisitos o haga falta información, se te emitirá oficio<br/>de requerimiento.</li> </ul>                          |                                                                                                    |                                                                                                    |  |  |  |  |  |  |
| • Si subsisten las inconsistencias detectadas en el requerimiento, se te emitirá oficio negando la autorización para emitir monederos electrónicos.                                                                                                    |                                                                                                    |                                                                                                    |                                                                                                    |  |  |  |  |  |  |
| Plazo máximo para que el SAT<br>resuelva el trámite o servicio                                                                                                    | Plazo máximo para que el SAT<br>solicite información adicional                                                                                                    |                                                                                                    | Plazo máximo para cumplir con la<br>información solicitada                                                                                                    |  |  |  |  |  |  |
| 3 meses.                                                                                                    | 1 mes a partir de la recepción de la<br>solicitud de autorización y sólo en caso<br>de que la información se haya<br>presentado de forma incompleta o con<br>errores.                      |                                                                                                    | 10 días.                                                                                                    |  |  |  |  |  |  |
| ¿Qué documento obtengo al finali<br>servicio?                                                                                                    | izar el trámite o                                                                                                    | ¿Cuál es la vigencia del trámite o servicio?                                                                                                    |                                                                                                    |  |  |  |  |  |  |
| <ul> <li>Acuse de recibo.</li> <li>En caso de cumplir con los requisitos:</li> <li>Oficio de Autorización; y</li> <li>Publicación en el Portal del SAT, d<br/>del monedero electrónico, dena<br/>social, la clave en el RFC, el o<br/>dirección web de la página de<br/>autorizado.</li> <li>En caso de no cumplir:</li> <li>Requerimiento;</li> <li>Oficio negando la autorización, u</li> <li>Oficio en el que se te comunique<br/>no surtirá efectos.</li> </ul>   | lel nombre comercial<br>ominación o razón<br>domicilio fiscal y la<br>Internet del emisor                                                                                                  | <ul> <li>La autorización tendrá vigencia por el ejercicio fiscal<br/>en el que se otorgue.</li> <li>Las personas morales que hubiesen obtenido la<br/>autorización durante los meses de agosto a diciembre<br/>del ejercicio de que se trate, mantendrán la vigencia<br/>por ese año y por el ejercicio siguiente.</li> </ul>                                                                                                    |                                                                                                    |  |  |  |  |  |  |
|                                                                                                    | CANALES D                                                                                                    | E ATENCIÓN                                                                                                    |                                                                                                    |  |  |  |  |  |  |
| Consultas y dudas                                                                                                    | i                                                                                                    | Quejas y denuncias                                                                                                    |                                                                                                    |  |  |  |  |  |  |
| <ul> <li>MarcaSAT de lunes a viernes de excepto días inhábiles:<br/>Atención telefónica: desde cualqui 627 22 728 y para el exterior del p 728.<br/>Vía Chat: <u>https://chat.sat.gob.mx</u></li> <li>Atención personal en las Oficinas o diversas ciudades del país, como siguiente liga:<br/><u>https://www.sat.gob.mx/portal/publ</u><br/>Los días y horarios siguientes: luno a 16:00 hrs. y viernes de 08:30 a días inhábiles</li> </ul>                         | 09:00 a 18:00 hrs.,<br>ier parte del país 55<br>país (+52) 55 627 22<br>del SAT ubicadas en<br>o se establece en la<br><u>ic/directorio</u><br>es a jueves de 09:00<br>15:00 hrs., excepto | <ul> <li>Quejas y Depaís 55 885 2</li> <li>885 22 222 (c)</li> <li>Correo electr</li> <li>En el Portal contrata en el portal contrata en el portal contrata en el portal contrata en el portal en el portal en el</li></ul> | enuncias SAT, desde cualquier parte del<br>22 222 y para el exterior del país (+52) 55<br>quejas y denuncias).<br>rónico: <u>denuncias@sat.gob.mx</u><br>del SAT:<br><u>sat.gob.mx/portal/public/tramites/quejas-o-</u><br>jos ubicados en las oficinas del SAT.<br>5 627 22 728 opción 8. |  |  |  |  |  |  |
|                                                                                                    | Información adicional                                                                                                    |                                                                                                    |                                                                                                    |  |  |  |  |  |  |
| <ul> <li>Una vez obtenida la autorización y con la finalidad de que la misma surta efectos, dentro de un plazo de 30 días naturales contados a partir del día siguiente a aquel en que surta efectos la notificación de la autorización, deberás enviar:</li> <li>La garantía (fianza) en formato XML y el archivo digitalizado de su representación impresa.</li> <li>La garantía deberá ser expedida a favor de la TESOFE y contener el siguiente texto:</li> </ul> |                                                                                                    |                                                                                                    |                                                                                                    |  |  |  |  |  |  |

Para garantizar por (nombre del emisor), con domicilio en (domicilio fiscal), y Registro Federal de Contribuyentes (clave asignada en el RFC), el pago de cualquier daño o perjuicio que, por impericia o incumplimiento de la normatividad establecida en la RMF, sus anexos y la que se dé a conocer a través del Portal del SAT, que regule la función de los emisores de monederos electrónicos (utilizados en la adquisición de combustibles para vehículos marítimos, aéreos y terrestres o bien, de vales de despensa, según sea el caso), se ocasione al fisco federal o a un tercero.

Lo anterior de conformidad con la regla (3.3.1.8., fracción VII o 3.3.1.17., fracción VII, según corresponda). Garantizando hasta por un monto de \$10'000,000.00 (Diez millones de pesos 00/100 M.N.), con vigencia del (fecha de obtención de la autorización) al (fecha de conclusión de vigencia de la autorización).

- La representación impresa del CFDI, comprobante de pago y en su caso, el complemento de pago que amparen el pago total de la prima por el periodo por el qué se ha obtenido la autorización;
- Tratándose de Carta de Crédito, envíala en archivo PDF.
- Los archivos deberán ser enviados a través de buzón tributario en la liga:

### Para combustible:

https://wwwmat.sat.gob.mx/tramites/login/45306/envio-de-la-garantia-al-haber-sido-autorizado-para-ser-emisor-demonederos-electronicos-de-combustible

### Para vales de despensa:

 $\underline{https://wwwmat.sat.gob.mx/tramites/login/56991/envio-de-la-garantia-al-haber-sido-autorizado-para-ser-emisor-de-monederos-electronicos-de-vales-de-despensa}$ 

La documentación e información antes señalada, deberá digitalizarse en formato PDF, sin que cada archivo exceda los 4 MB, si el peso del archivo es mayor, debes ajustarlo dividiéndolo en varios archivos que cumplan con el tamaño y especificaciones señaladas y adjuntarlos en cualquiera de los diversos campos de la solicitud electrónica.

# Fundamento jurídico

Artículos 18, 18-A y 37 del CFF; 27, fracciones III y XI de la LISR; Reglas 3.3.1.7., 3.3.1.8., 3.3.1.16. y 3.3.1.17. de la RMF.